# **SASEBO-W** Quick Start Guide

Version 1.1

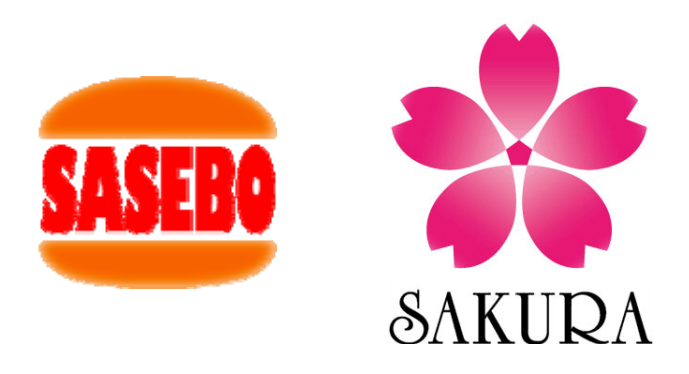

August 18, 2012

Morita Tech Co., Ltd.

## 1. FPGA Configuration

Set the jumper pins and switches on the SASEBO-W board as follows:

JP1: Short JP2: Open (+1.8V), Short (+3.0V), Open (PROG) JP3: Short JP5: Open JP7: Open JP8: Short SW1: INT SW2: INT SW2: INT SW8: EXT SW3: On (1), On (2), Off (3), Off (4) SW4: Off (1), Off (2), Off (3), Off (4) SW6: Off (1), On (2), On (3), On (4)

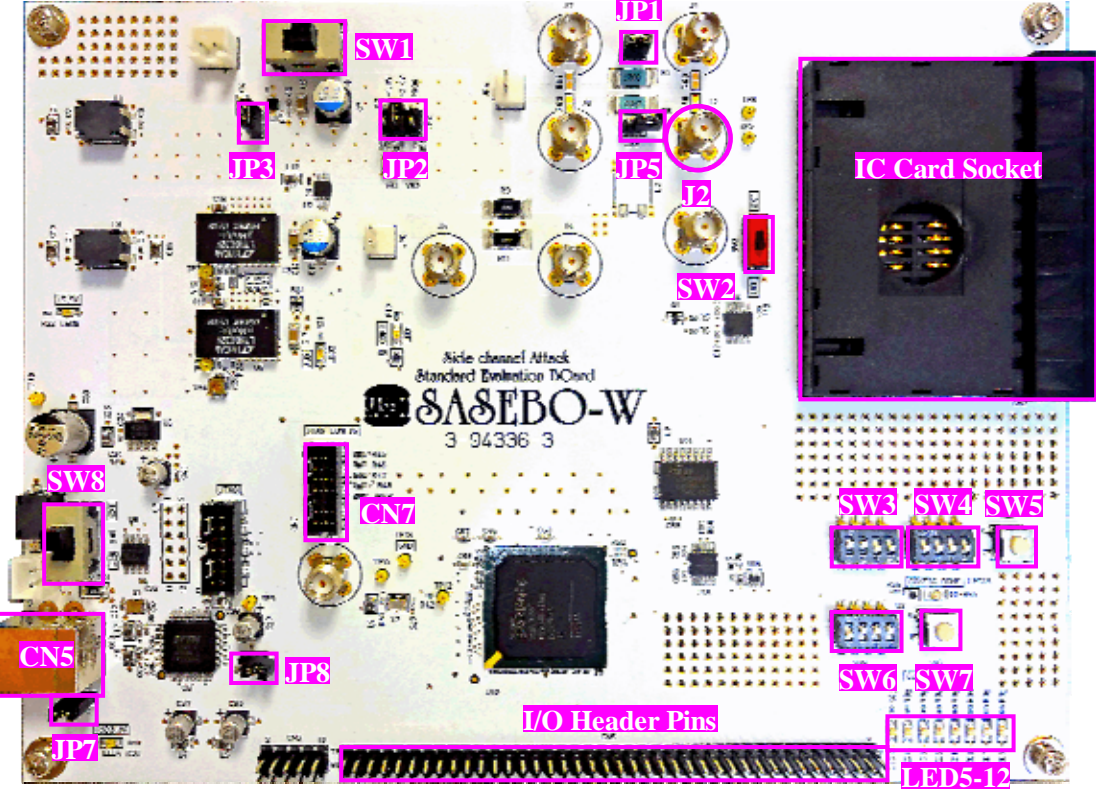

Fig 1. SASEBO-W

Begin by connecting a USB cable to the USB port (CN5) and a Xilinx download cable to the JTAG CONFIG connector (CN7), as shown in Fig. 2. Next, power up the board by switching SW8 from "EXT" to "USB." LED1, LED2, LED3, and LED4 should turn on.

Download the zip file from the following URL:

http://www.morita-tech.co.jp/SAKURA/en/resource/sasebo\_w\_quick\_start\_guide\_v1\_1.zip

Unzip the file on your PC, and write the ROM image file "sasebo\_w\_vcp\_1\_3.mcs" under the unzipped directory "sasebo\_w\_vcp¥sasebo\_w\_vcp\_1\_3." into the SPI-ROM M25P64.

Disconnect the download cable and press the configuration reset switch SW7. If the FPGA Spartan-6 has been configured properly, the config done light LED13 will be on. Next, press switch SW5 which should turn LED6 and LED12 on.

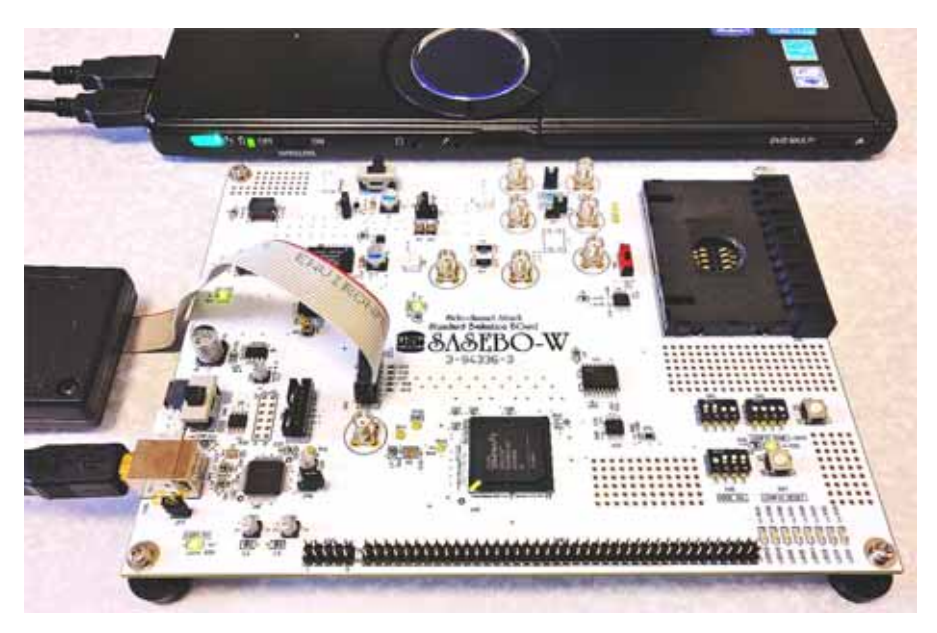

Fig 2. FPGA configuration of SASEBO-W

### 2. IC Card Programming

Set the mode switch SW3 on the SASEBO-W board as follows.

SW3: On (1), On (2), On (3), On (4)

Download the Virtual COM Port (VCP) Driver for FTDI devices (CDM20824\_Setup.exe) from the following URL and install the drivers. Remember the COM port assigned to FTDI device FT2232H.

http://www.ftdichip.com/Drivers/VCP.htm

An FTDI driver installation guide is available at

http://www.ftdichip.com/Support/Documents/AppNotes/AN\_119\_FTDI\_Drivers\_Installation\_Guide\_for\_Windows7.pdf

Download the EEPROM programming utility (FT\_Prog) from the following URL.

http://www.ftdichip.com/Support/Utilities.htm#FT\_Prog

After unzipping the download file, execute FT\_Prog.exe and press the "F5" function key. The main window will come up as shown in Fig. 3. Under "FT EPROM -> Hardware Specific -> Port A" set "Hardware" to "245 FIFO" and "Driver" to "D2XX Direct," as shown in Figure 4.

As same as Port A, set " Hardware" to "245 FIFO" and "Driver" to "D2XX Direct" for Port B.

| A EEPROM V Flash ROM     |                                                                                                    |                                                                                                    |
|--------------------------|----------------------------------------------------------------------------------------------------|----------------------------------------------------------------------------------------------------|
| <u>File Devices Help</u> |                                                                                                    |                                                                                                    |
| Ele Devices Help         | Property<br>Chip Type:<br>Vendor ID<br>Product Description:<br>Serial Number:<br>Information Rex<br>FTDI Device<br>The connected FTDI de<br>representation of the EE<br>detail.<br>Device Output<br>Read EEPROM Device 0 | Value Value FT2232H' BLANK DEVICE 0x0403 0x6010 'USB <> Serial Converter' FTVNXQJ8 vice, the treeview gives a PROM contents. Expand for more |
|                          | 0000: FFFF FFFF FFF<br>0000: FFFF FFFF FFF<br>0010: FFFF FFFF FFF<br>0010: FFFF FFFF FFF<br>0020: FFFF FFFF FFF<br>0020: FFFF FFFF FFF<br>0020: FFFF FFFF FFF<br>0030: FFFF FFFF FFF                                     | 2 0000 0000 0000 0000 0000<br>0 0000 0000                                                                                                    |

Fig 3. FT\_Prog main window

| FTDI - FT Prog - Device: 0 [Loc ID:0x0] |                                                                                                    | FTDI - FT Prog - Device: 0 [Loc ID:0x0]                                                                                                    | 2                                                                                                    |                                       |   |
|-----------------------------------------|----------------------------------------------------------------------------------------------------|----------------------------------------------------------------------------------------------------|----------------------------------------------------------------------------------------------------|---------------------------------------|---|
| IEPROM V Flash ROM                      |                                                                                                    | CEPROM V Flash ROM                                                                                                    |                                                                                                    |                                       |   |
| <u>File D</u> evices <u>H</u> elp       |                                                                                                    | <u>File Devices H</u> elp                                                                                                    |                                                                                                    |                                       |   |
| 🗋 🐸 📓 🖻 📲 🖉 🖉 🔤                         | 0                                                                                                    | 🗋 🐸 🖬 🖦 - 👂 🗡 📼                                                                                                    |                                                                                                    | ۷                                     | ) |
|                                         | Property Value R5232 UART R5232 UART 245 FIFO 9 CPU FIFO 0PTO Isolate 1 Information Rex Hardware Each channel can be independently configured as R5232 UART/245FIFO/CPU FIFO or OPTO Isolate. See the Datasheets available from the FTDI website for further details.  Device Output Read EERCM Device 0 Morad 0000: FFF FFF FFFF FFFF FFFF FFFF FFFF | Device Tree         □ ← FT EEPROM         □ ← FT EEPROM         □ ← Chip Details         □ ← Otho Details         □ → Chip Details         □ → Sta Bording Descriptor         □ → USB Device Descriptor         □ → Stagend DBUS7         □ → Prot A         □ → Port A         □ → Port A         □ → CPUFIFO         □ → VCP         □ → Port B         □ → Port B | Property<br>Vitual COM Port<br>D20X Direct<br>D20X Direct<br>Vitual COM Port / D2<br>The driver that is instat<br>be set by selecting V<br>option.<br>Device Output<br>Read EEPROM Device<br>Mocd<br>0000: FFF FFF FF | Q Q Q Q Q Q Q Q Q Q Q Q Q Q Q Q Q Q Q |   |
| Ready                                   | 0008: 1777 1777 1777 1777 1777 1777 1777 17                                                                                                    | Ready                                                                                                    | 0018: FFFF FFFF FF<br>0020: FFFF FFFF FF<br>0028: FFFF FFFF FF<br>0030: FFFF FFFF FF<br>0038: FFFF FFFF FF                                                                                                    |                                       |   |

Fig 4. FTDI device parameter setup

Open the "Program Devices" window as shown in Fig. 5 by pressing Ctr+P, and "Program" the EEPROM of the device. When programming is completed, close the window and press Ctr+F. The programmed data will be displayed in the main window as shown in Fig. 6. Reset the SASEBO-W board by switching SW8 to "EXT" (power down) and then to "USB" (power up).

Now, insert the ATMega163 IC card facedown into the IC card socket as shown in Fig. 7. Open a command prompt window and change directory to "AVRdude" inside the directory where "sasebo\_w\_quick\_start\_guide\_v1\_1.zip" was unzipped, as described above. Execute "program.bat" in the directory. The IC card will then be programmed as shown in Fig. 8.

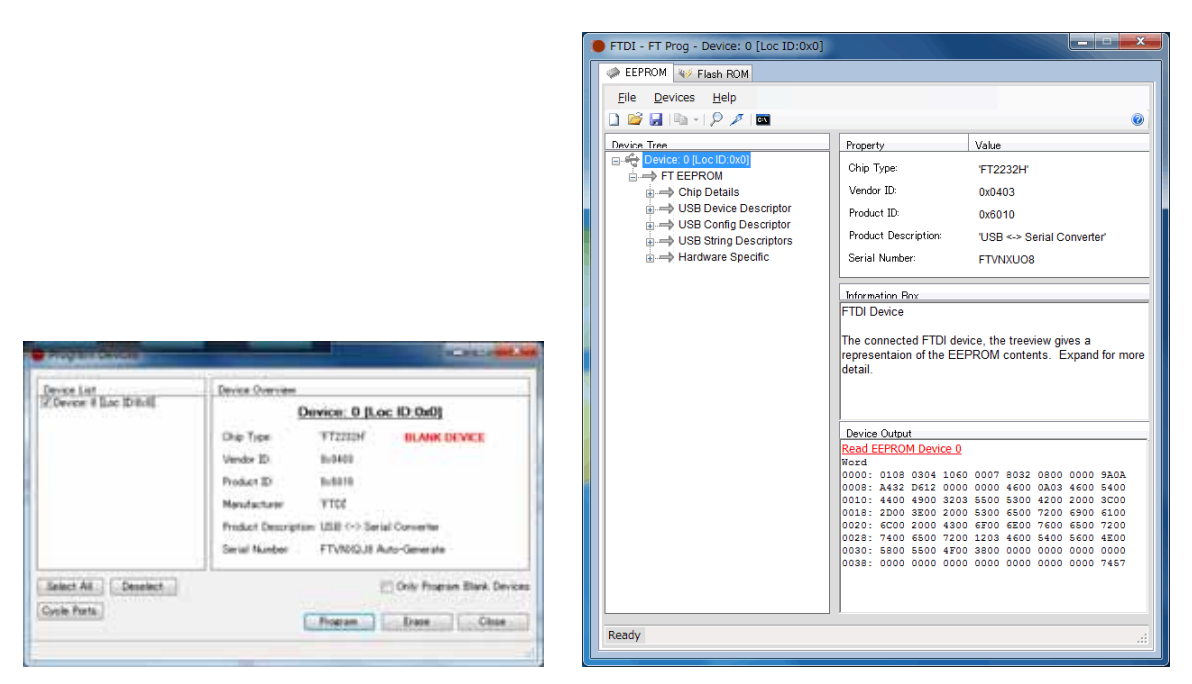

Fig 5. Program devices window

Fig 6. Programmed EEPROM data display

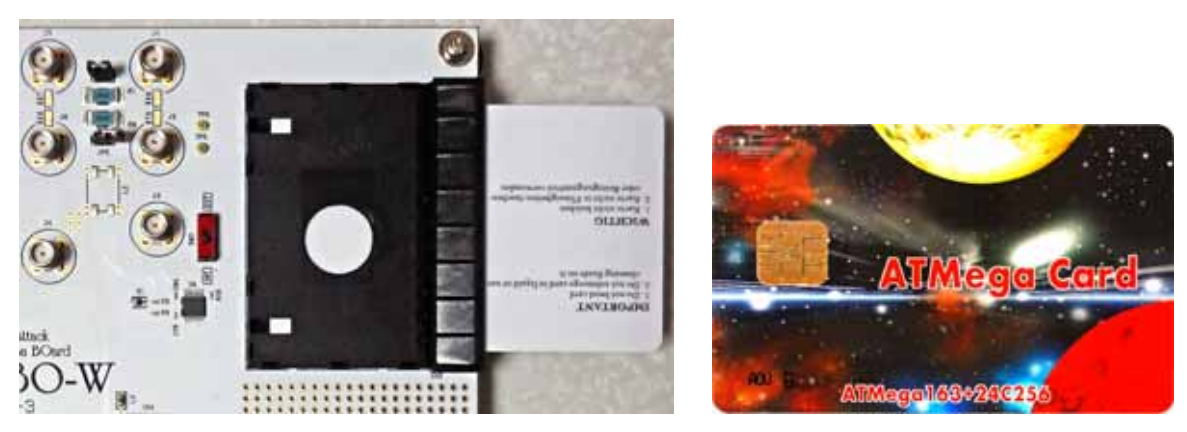

#### Fig 7. ATMega 163 IC card

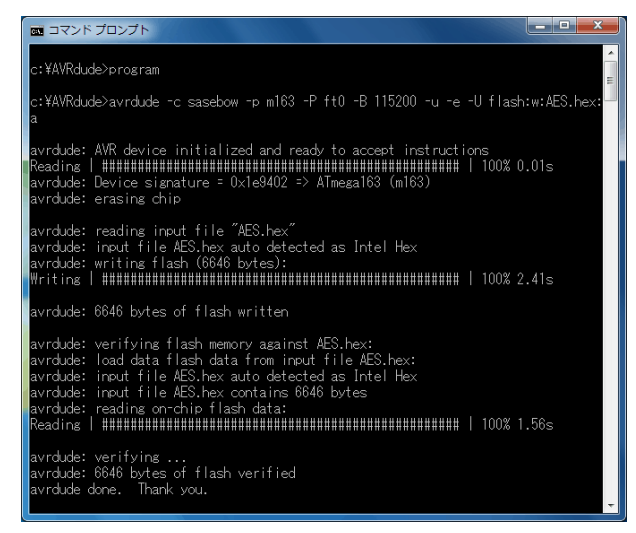

Fig 8. IC card being programmed

After the IC card programming is completed, change the FTDI device to the VCP mode. Select "RS232C UART" and "Virtual Com Port" for the Port A parameters and program the device as shown in Figs. 9 and 10. You can confirm that EEPROM data has been changed by pressing Ctr+P as shown in Fig. 11.

Finally, set the mode switch SW3 on the SASEBO-W board as follows.

SW3: On (1), On (2), Off(3), Off (4)

| FTDL - FT Prog - Devoie: 0 (Los: 10)/040                                                                                                    | 2 Calcologia                                                                                                    | FTDI - FT Prog - Device: 0 [Loc ID:0x0                                                                                                    | ]                                                          |  |
|----------------------------------------------------------------------------------------------------|----------------------------------------------------------------------------------------------------|----------------------------------------------------------------------------------------------------|------------------------------------------------------------|--|
| CEPRON NO Fash ROM                                                                                                    |                                                                                                    | SEPROM V Flash ROM                                                                                                    |                                                            |  |
| Bit Device Help                                                                                                    |                                                                                                    | Elle Devices Help<br>D ≌ B ⊫ -   P ≠   ■                                                                                                    |                                                            |  |
| Decise Time<br>= - © Denice 0 Succ 60 Ox10<br>= - + Oxpo Definitions<br>= - + Oxpo Definitions<br>= - + USB Config Decorptors<br>= - + USB Config Decorptors<br>= - + USB Config Decorptors<br>= - + USB Config Decorptors<br>= - + Hardware Specific<br>- + 5 Suspend DBUD7<br>- + + TPRDFV<br>= - + Prot A<br>= - + Prot A<br>= - + Prot A<br>= - + CUFFO<br>+ Other<br>= - + DORE<br>= - + DORE<br>= - + DORE<br>= - + DORE | Property         Value           R0220 UART         #           345 FFO         ©           CPU FFO         ©           OFTO builde         ©           Microstem Roy         Microstem Roy           Marchaller         ©           Microstem Roy         Microstem Roy           Marchale         ©           Database         ©           Microstem Roy         Microstem Roy           Marchale         ©           Database         ©           Microstem Roy         Microstem Roy           Marchale         ©           Database         ©           Marchale         ©           Database         Nord           Rood SERECAL Device Of Arrow Coll Microstem Statistics           Nord         ©           Nord         ©           Object Serecol 2000 Arrow Coll Microstem Statistics           Nord         ©           Nord         ©           Object Serecol 2000 Arrow Coll 2000 Arrow Coll 2000 Arrow Coll 2000 Coll 2000 Arrow Coll 2000 Coll 2000 Coll 2000 Coll 2000 Coll 2000 Coll 2000 Coll 2000 Coll 2000 Coll 2000 Coll 2000 Coll 2000 Coll 2000 Coll 2000 Coll 2000 Coll 2000 Coll 2000 Coll 2000 Coll 2000 Coll 2000 Coll 2000 Coll 2000 Coll 2000 Coll 2000 Coll 2000 Coll 2000 Coll 2000 Coll 2000 Coll 2000 Coll 200 | Device Tree         → FT EEPROM         → STB EVICE Device Descriptor         → USB Config Descriptor         → USB Sting Descriptor         → USB Sting Descriptor         → USB Sting Descriptor         → Suspend DBUS7         → Port A         → Port A         → OVEP         → Diver         → OVEP         → Driver         → Port B         → Diver         → Port B         → Diver         → Diver | Property         Value           Vitual COM Port <ul></ul> |  |
| Repdy                                                                                                    | 8                                                                                                    | Ready                                                                                                    | .#                                                         |  |

Fig 9. Change FTDI device parameter to VCP mode

|                        |                                               | FTDI - FT Prog - Device: 0 [Loc ID:0x0] |                         |                                                            |  |
|------------------------|-----------------------------------------------|-----------------------------------------|-------------------------|------------------------------------------------------------|--|
|                        |                                               | SEEPROM V Flash ROM                     |                         |                                                            |  |
|                        |                                               | Eile Devices Help                       |                         |                                                            |  |
|                        |                                               | 🗋 😂 🖬 🖻 - 1 👂 🗡 🗖                       |                         | 0                                                          |  |
|                        |                                               | Device Tree                             | Property                | Value                                                      |  |
|                        |                                               | Device: 0 [Loc ID:0x0]                  | Chip Type:              | 'FT2232H'                                                  |  |
|                        |                                               | Chip Details                            | Vendor ID:              | 0x0403                                                     |  |
|                        |                                               | USB Device Descriptor                   | Product ID:             | 0x6010                                                     |  |
|                        |                                               | USB String Descriptors                  | Product Description:    | 'USB <-> Serial Converter'                                 |  |
|                        |                                               | Hardware Specific                       | Serial Number:          | FTVNYWIE                                                   |  |
|                        |                                               |                                         | Information Pay         |                                                            |  |
|                        |                                               |                                         | FTDI Device             |                                                            |  |
|                        |                                               |                                         | The connected ETDI de   | evice the treeview rives a                                 |  |
| Program Devices        |                                               |                                         | representaion of the Ef | EPROM contents. Expand for more                            |  |
| Device List            | Device Overview                               |                                         | detail.                 |                                                            |  |
| Device: 0 [Loc ID:0×0] | Device: 0 [Loc ID:0x0]                        |                                         |                         |                                                            |  |
|                        | Chip Type: 'FT2232H'                          |                                         | Device Output           |                                                            |  |
|                        | Vendor ID: 0x0403                             |                                         | Read EEPROM Device (    | 2                                                          |  |
|                        | Product ID: 0x6010                            |                                         | 0000: 0808 0304 106     | 50 0007 8032 0800 0000 9A0A                                |  |
|                        | Manufacturer: 'FTDI                           |                                         | 0010: 4400 4900 320     | 03 5500 5300 4200 2000 3C00                                |  |
|                        | Product Description: USB <-> Serial Converter |                                         | 0020: 6000 2000 430     | 00 6F00 6E00 7600 6500 7200                                |  |
|                        | Serial Number: FTVNYWIE Auto-Generate         |                                         | 0028: 7400 6500 720     | 00 1203 4600 5400 5600 4E00<br>00 4500 0000 0000 0000 0000 |  |
|                        |                                               |                                         | 0038: 0000 0000 000     | 00 0000 0000 0000 0000 77C7                                |  |
| Select All Deselect    | Only Program Blank Devices                    |                                         |                         |                                                            |  |
| Cycle Ports            | Program Erase Close                           |                                         | 1.1                     |                                                            |  |
|                        |                                               | Ready                                   |                         |                                                            |  |
|                        |                                               |                                         |                         |                                                            |  |

Fig 10. Program devices window

Fig 11. Programmed EEPROM data are displayed

#### 3. Execute AES software on IC card

Reboot SASEBO-W by switching SW8 off (EXT) and back on (USB). When configuration completes and LED13 turns on, insert the programmed IC card into the card socket. LED11 should then turn on. Execute "sasebo\_w\_vcp\_checker.exe" in the "sasebo\_w\_vcp¥sasebo\_w\_vcp\_checker" directory from the file you previously unzipped. A program window to test the AES software on the IC card will come up as shown on the left side of Fig 12. After selecting the COM port assigned to SASEBO-W, press the "Start" button. The AES operation will start on the card, and input plaintext and output ciphertext will be displayed as in the right side of Fig 12. The 16-byte (128-bit) data in the "Answer" row are calculated by your PC and are compared with the output ciphertext. If any difference is found between the answer data and the plaintext, the program stops. If you have problems, please check the COM port, and double check that you follow the procedure described above.

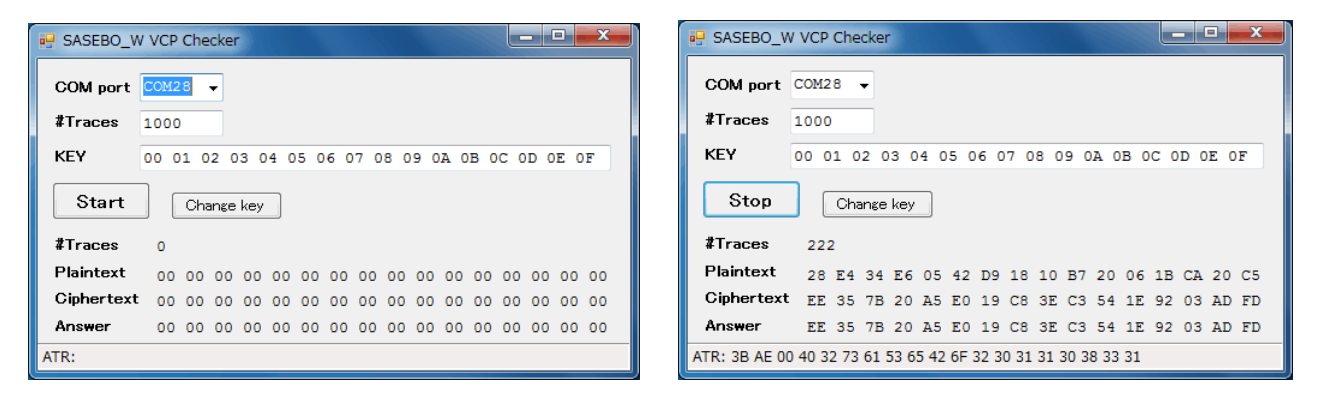

Fig 12. IC card test program window

If the program runs correctly, power traces of the AES operation can be monitored at the J2 SMA connector using an SMA-BNC 50-ohm cable. The trigger signal for the operation is output on header pin 6 of CN6. Figs 13 and 14 shows the SASEBO-W setup and a captured AES power trace.

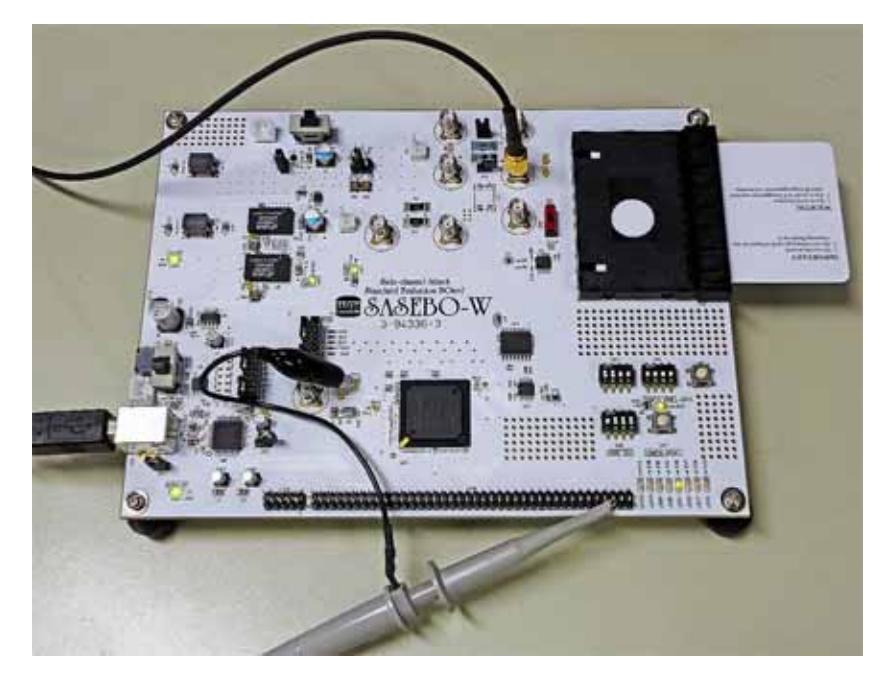

Fig 13. SASEBO-W setup to capture power traces of IC card

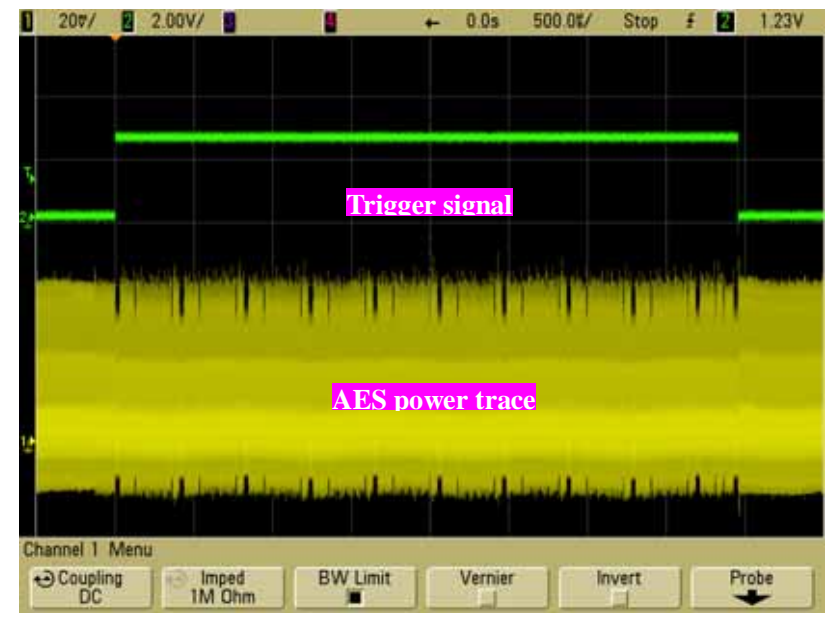

Fig 14. Sample power trace of AES operation in IC card

Morita Tech Co., Ltd. 3-8-1, Kurikidai, Asou-ku, Kawasaki-shi, Kanagawa, 215-0032, JAPAN TEL : 044-980-8139 FAX : 044-980-8140 e-mail : sakura@morita-tech.com Website : http://www.morita-tech.co.jp/index.html

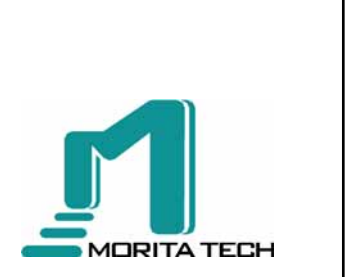